## ⑥MicrosoftEdgeとGoogleChromeの設定

- (1) Microsoft Edgeをご利用の場合
- 1. Microsoft Edgeを開き、以下の操作を行います。
- (1)ウィンドウ右上の「×」のすぐ下にある「…」①をクリックします。 (2)表示されたメニューの「設定」②をクリックします。

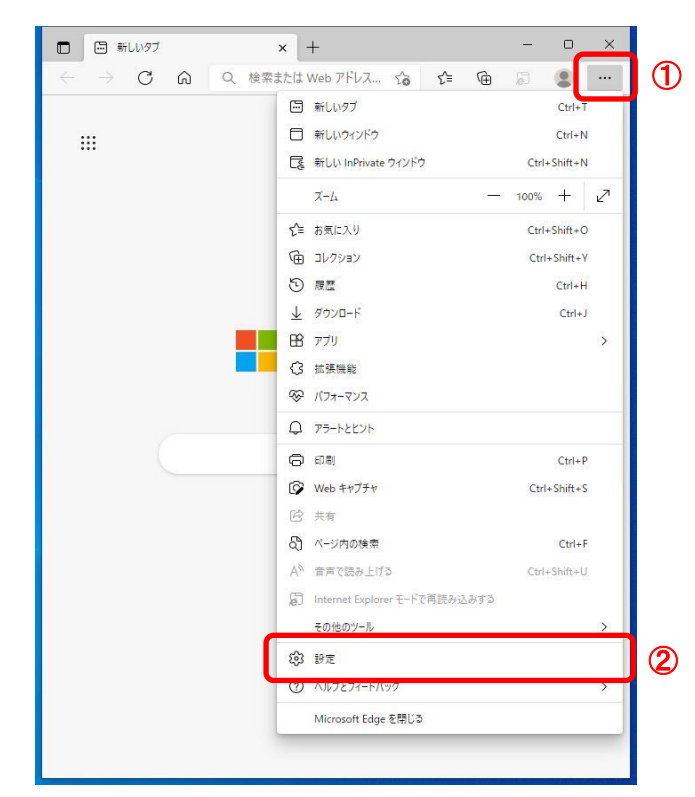

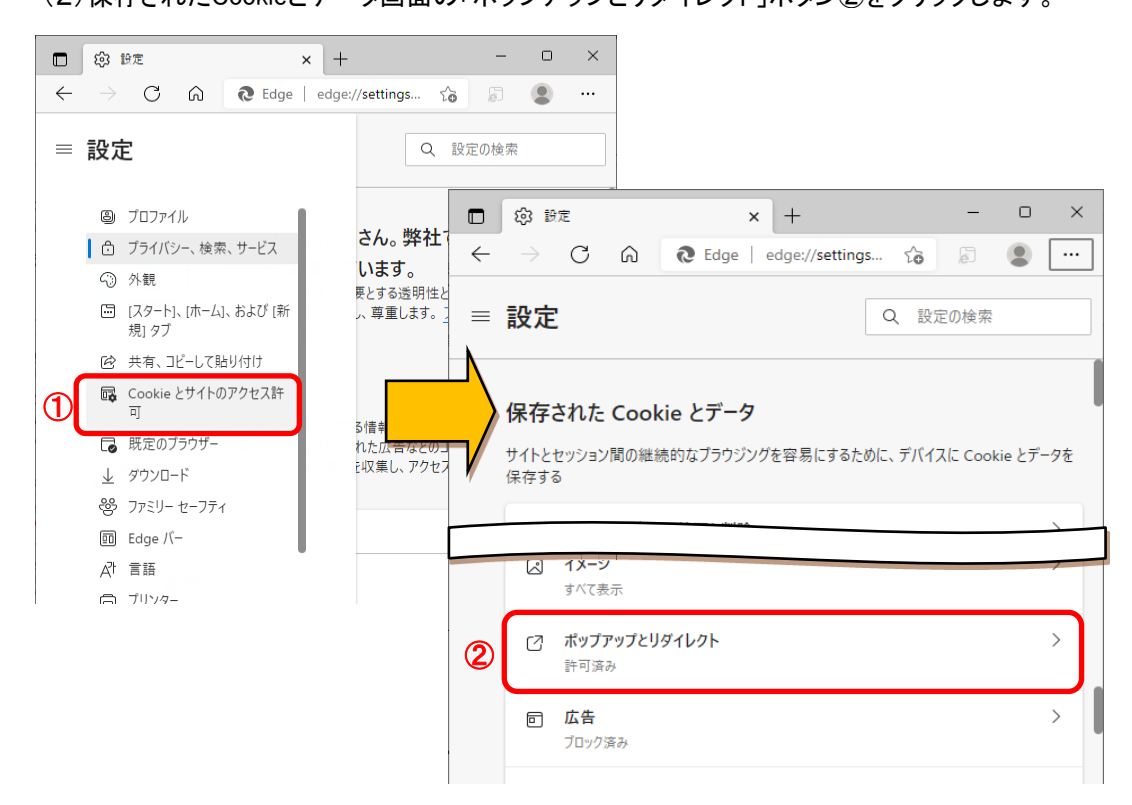

- サイトのアクセス許可を行います。

   (1)許可欄の「追加」ボタン①をクリックします。
   (2)サイトの追加画面にて、「サイト」欄②に以下のURLを入力し、「追加」ボタン③をクリックします https://www.ebs-cloud.fwd.ne.jp

|   | ② 設定 × -           | + – o ×                                                                              |         |
|---|--------------------|--------------------------------------------------------------------------------------|---------|
| ÷ | → C ŵ & Edge   edg | je://settings 🏠 🗐 😩 …                                                                |         |
| = | 設定                 | Q、設定の検索                                                                              |         |
| ÷ | サイトのアクセス許可 / ポップア  | ップとリダイレクト                                                                            |         |
|   | ブロック (推奨)          |                                                                                      |         |
|   | プロック               | 追加                                                                                   |         |
|   | 追加されたサイトはありません     |                                                                                      |         |
|   | 許可                 |                                                                                      |         |
|   | 追加されたサイトはありません     |                                                                                      |         |
|   |                    | □ ② 前定 × +                                                                           | · o ×   |
|   |                    | $\leftarrow$ $\rightarrow$ C $\widehat{\alpha}$ Edge   edge://settings $\widehat{c}$ | • • • • |
|   |                    | ■ 設定                                                                                 | 索       |
|   |                    | サイトの追加                                                                               | <       |
|   |                    | ← サイト ♥1ト ②                                                                          | ו       |
|   |                    | ブロ・ 追加 ③ キャンセル                                                                       |         |
|   |                    | プロック                                                                                 | 追加      |

(3)許可欄に登録したURLがある事を確認します。

| □ □ □ □ □ □ □ □ □ □ □ □ □ □ □ □ □ □ □   | × +                               | -      | 0     | × |  |
|-----------------------------------------|-----------------------------------|--------|-------|---|--|
| $\leftarrow$ $\rightarrow$ C $\bigcirc$ | € Edge   edge://settings දි       | , a    |       |   |  |
| ≡ 設定                                    | Q                                 | 設定の検索  |       |   |  |
| ブロック (推奨)                               | [https://www.ebs-cloud.fwd.ne.jp, | 」を追加しま | ilt : | × |  |
| ブロック                                    |                                   |        | 追力    | A |  |
| 追加されたサイトはありません                          |                                   |        |       |   |  |
| 許可                                      |                                   |        | 追加    | Π |  |
| https://www.ebs-cloud.fwd.ne.jp         |                                   |        |       |   |  |

Microsoft Edgeの設定は以上です。

(2) Google Chromeをご利用の場合
 1. Google Chromeを開き、以下の操作を行います。

 (1)ウィンドウ右上の「×」のすぐ下にある「…」①をクリックします。
 (2)表示されたメニューの「設定」②をクリックします。

| 😧 新しいタブ                             | × +                        | ~ - L ×                      |          |
|-------------------------------------|----------------------------|------------------------------|----------|
| $\leftarrow \rightarrow \mathbf{C}$ | G Google で検索するか、URL を入力    | してください 🕜 🛧 🖪 😩 🗄             | <b>1</b> |
| 💁 翻訳                                |                            | 新しいタブ Ctrl+T                 | 1        |
|                                     |                            | 新しいウィンドウ Ctrl+N              |          |
|                                     |                            | 新しいシークレット ワイントワ Ctrl+Shift+N |          |
|                                     |                            | 履歴 ▶                         |          |
|                                     |                            | ダウンロード Ctrl+J                |          |
|                                     |                            | ブックマーク ト                     |          |
|                                     |                            | X-L = 100% +                 |          |
|                                     |                            | 印刷 Ctrl+P                    |          |
|                                     |                            | キャスト                         |          |
|                                     |                            | 検索 Ctrl+F                    |          |
|                                     |                            | その他のツール ト                    |          |
|                                     |                            | 編集 切り取り コピー 貼り付け             |          |
| /                                   |                            | 設定                           | 2        |
| (                                   | <b>へ</b> Google で検索または URL | ヘルフ ト                        |          |
|                                     |                            | 終了                           |          |
|                                     |                            | ■ 組織によって管理されています             |          |
|                                     |                            |                              | 1        |
|                                     | ウェブストア                     | ショートカッ                       |          |
|                                     |                            | ✔ Chrome をカスタマイズ             |          |
|                                     |                            |                              |          |

- 2. 設定画面にて以下の操作を行います。
   (1)設定画面内にある「セキュリティとプライバシー」①をクリックします。 (2)表示されたメニューの「サイトの設定」②をクリックします。

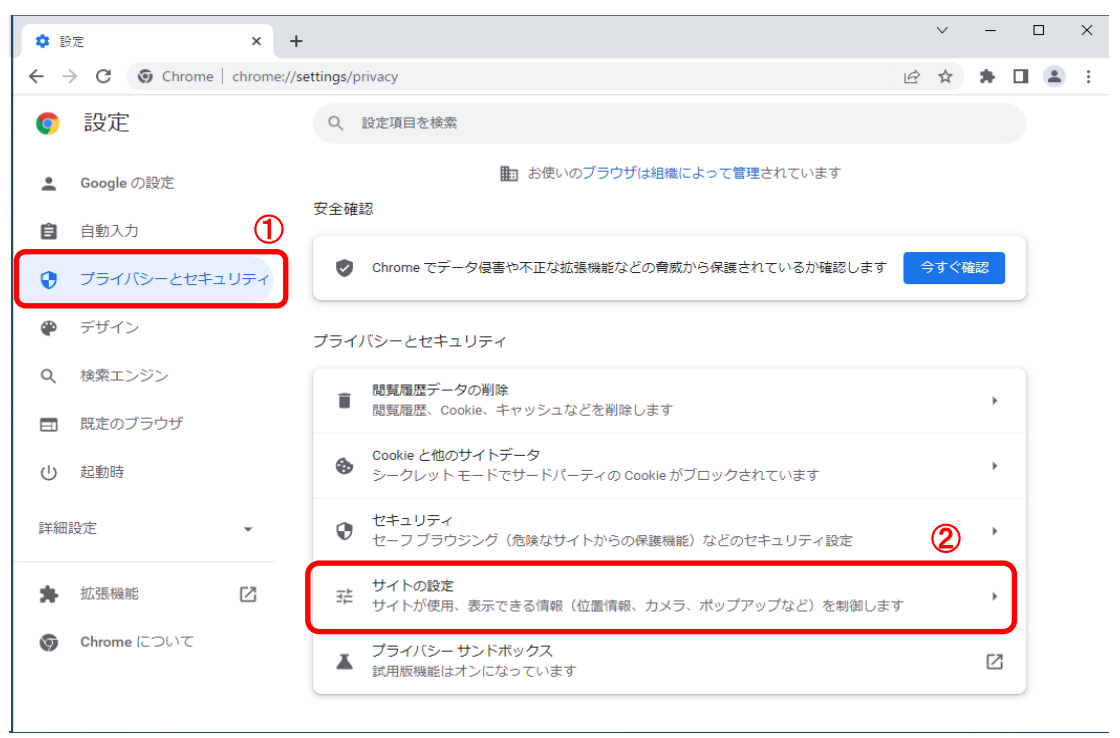

## 

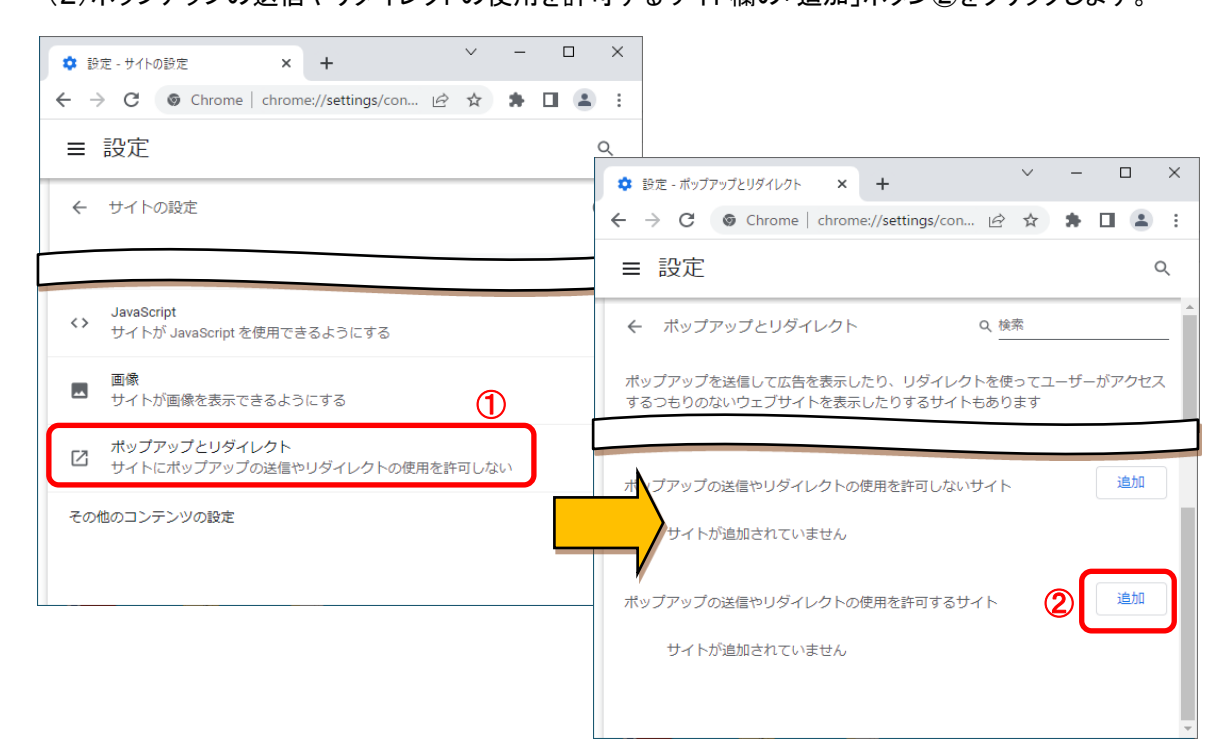

(3)「サイト」欄③に以下のURLを入力し、「追加」ボタン④をクリックします。 https://www.ebs-cloud.fwd.ne.jp

|                                                                             | ~        |            |    | ~ |
|-----------------------------------------------------------------------------|----------|------------|----|---|
|                                                                             | Ŷ        |            |    | ^ |
| $\leftrightarrow$ $\rightarrow$ C $\odot$ Chrome   chrome://settings/con $$ | ☆        | *          |    | : |
| ■ 設定                                                                        |          |            |    | Q |
|                                                                             | 10.8T PJ | Urav ·     |    |   |
| サイトの追加                                                                      |          |            |    |   |
| 3                                                                           |          |            |    |   |
| https://www.ebs-cloud.fwd.ne.jp                                             |          |            |    |   |
|                                                                             |          | ~          |    | ' |
|                                                                             | . (      | <b>4</b> ) |    |   |
| **                                                                          | ってきい     |            | 追加 |   |
|                                                                             |          |            |    |   |
| ポップアップの送信やリダイレクトの使用を許可するサイト                                                 |          |            | 追加 |   |
|                                                                             |          |            |    | - |

(4)ポップアップの送信やリダイレクトの使用を許可するサイト欄に登録したURLがある事を確認します。

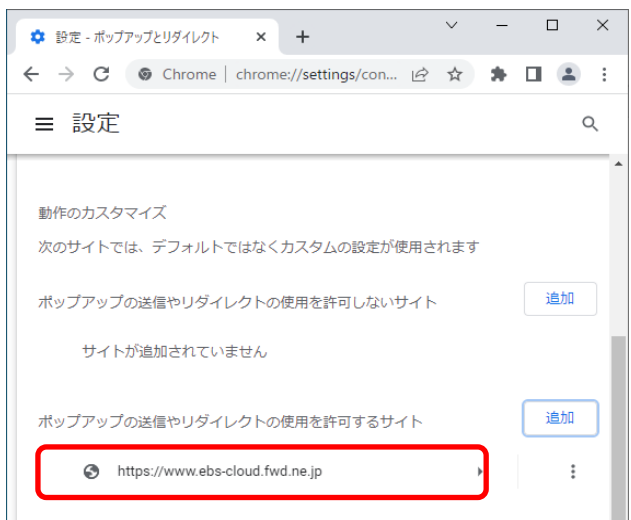

Google Chromeの設定は以上です。